## 動画プレイヤーの改善2(中断機能について)

- 1回目視聴制限が設定されている動画プレイヤーに機能追加を行います。
   (保育士等キャリアアップ研修の不正防止対策による再生制限中の状態を指します)
- ・講義を中断することができる
   ようになります。
- ・保存された中断データは「メニュー画面」と「動画閲覧時間画面」に表示され、続きから再 開し受講できます。
- ※やむを得ず、受講を中断する際にご活用ください。次回続きからご受講いただけます。

## 中断の仕方

①受講(再生)を中断する場合、「**中断する**」ボタンを押します。

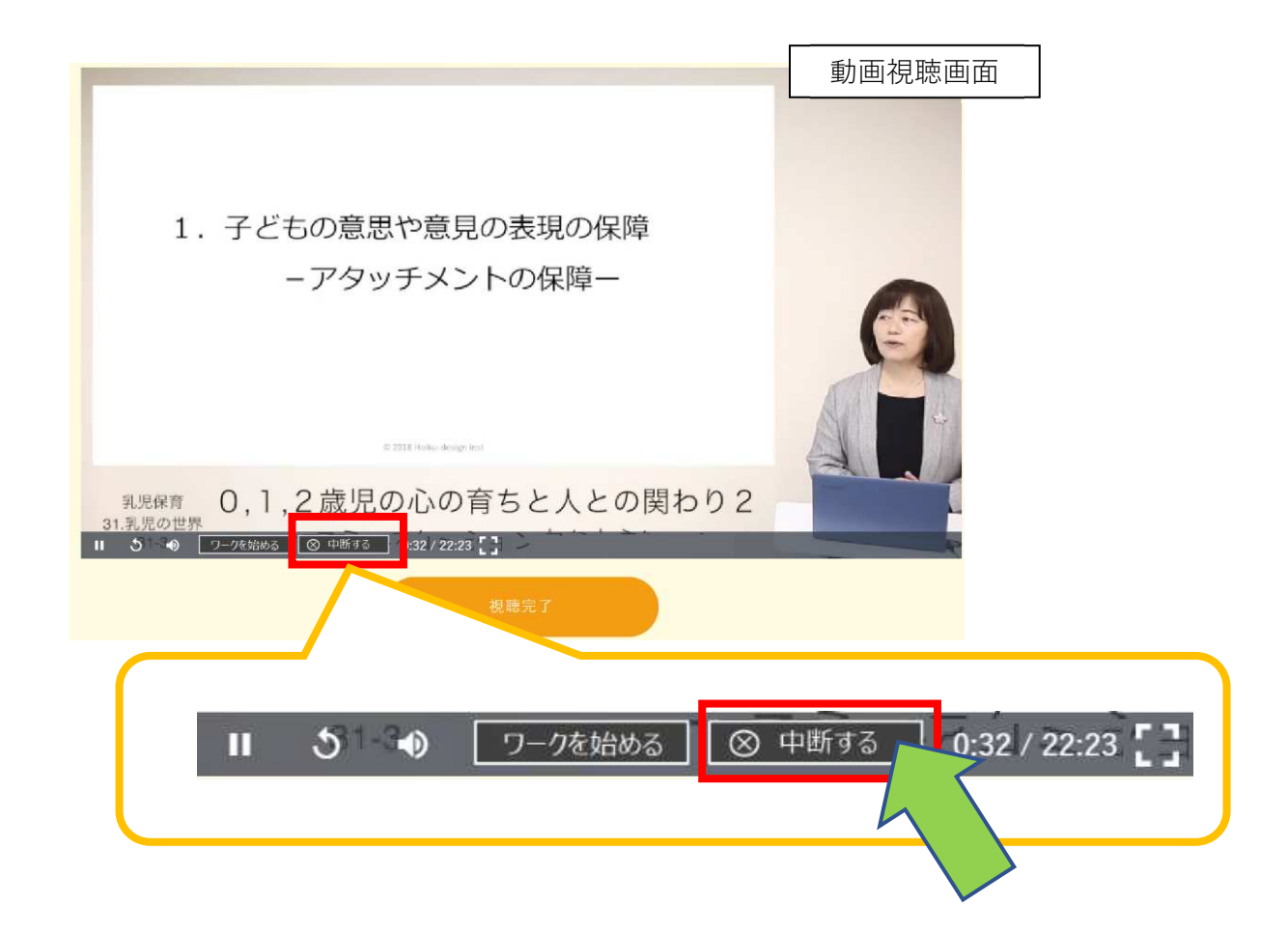

②確認のポップアップが出ます。OK を選択してください。

(使用しているブラウザにより表示されない場合がございます)

| ew?id=398&type=2 |                                    | Aμ                       | Q   | 20 | ø    | 2  | ¢ |
|------------------|------------------------------------|--------------------------|-----|----|------|----|---|
|                  | stg.on-line.hoiku-design.co.jp の内容 |                          |     |    |      |    |   |
|                  | 中断します。よろしいでしょうか?                   |                          |     |    |      |    |   |
|                  |                                    | <i><b>†</b><i>ty</i></i> | eτ. |    |      |    |   |
|                  |                                    |                          |     |    | *==- | ~> | ) |

③中断データが保存され、「**動画閲覧時間画面」**に遷移します。

|                                           | Ę                                                | Carling<br>Games and Carling           | e 研修              |         |       |  |
|-------------------------------------------|--------------------------------------------------|----------------------------------------|-------------------|---------|-------|--|
|                                           |                                                  | 動画閲覧時間画面<br>                           |                   | ×=,     | 1-^ > |  |
|                                           |                                                  | 受講を中断している講義がありま<br>※講義名をクリックすると受講を再開でき | : <b>す</b><br>きます |         |       |  |
|                                           | ▶ NH1-3.0,1,2 歳                                  | 児の心の育ちと人との関わり2                         | 2022/08/2         | 2 13:43 |       |  |
|                                           | ▶ NH1-2.0,1,2 歳                                  | !児の心の育ちと人との関わり1                        | 2022/08/1         | 9 13:28 |       |  |
| ■講義動画の閲覧時<br>既定の閲覧時間を満たすと<br>こちらの画面から視聴画面 | 間が表示されま<br>- 「受講完了」がOI<br>面に移動することも <sup>-</sup> | す。<br>ご変わります。<br>できます。                 |                   |         |       |  |
| 分野                                        | 区分                                               | 講座名                                    | 再生時間              | 閲覧時間    | 受講完了  |  |

## 再開の仕方

①保存された中断データは、「メニュー画面」と「動画閲覧時間画面」に表示されます。※直近の最大3件が表示されます。

| 📮 <sub>傑育のデザイン研究所</sub> on-line 研修            | 「見」<br><sub>保育のデザイン研究所</sub> on-line 研修                                                                                                    |
|-----------------------------------------------|----------------------------------------------------------------------------------------------------|
| @.<br>保育士等キャリアアップ研修<br>メニュー画面                 | 動画閲覧時間画面                                                                                                    |
| 受講を作新している講義があります<br>東談義名をクリックすると交談を再開さきます     | 受講を中断している課題があります<br>単調素名をクリックすると共活を用紙できます                                                                                                    |
| ▶ NH-3.0.1.2歳況の心の育ちと人との契わり2 2022/08/22 13:43  | ▶ NH1-3.0,1,2 歳気の心の育ちと人との間わり2 2022/08/22 13:43                                                                                               |
| ▶ NH1-2.0,1,2歳児の心の寛ちと人との限わり1. 2022/08/19 1328 | ▶ 1941-2.0,1.2歳児の心の育ちと人との問わり1 2022/08/19 13:28                                                                                               |
|                                               | ■講義動画の閲覧時間が表示されます。<br>既定の閲覧時間が表示されます。<br>こちらの閲覧から税税面面に特許すこともできます。           分野         広少         資産を         発品料剤         取取料剤         実現来? |

②「メニュー画面」と「動画閲覧時間画面」に表示された講座名を押すと、中断された講座のページに遷移します。再開する場合は
 (再生ボタン)を押してください。

| - 資料ダウンロード |
|------------|
| 視聴完了       |

③受講が再開されます。

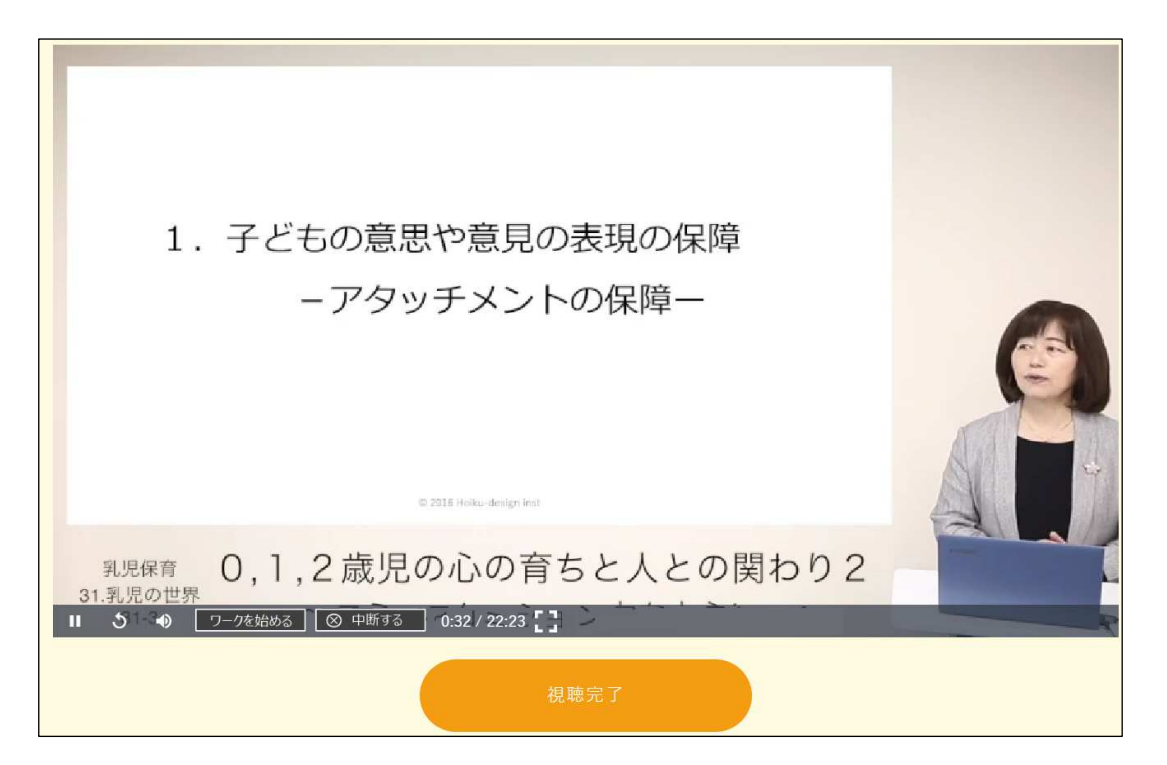

以上